## 건강보험심사평가원 비급여 등록(입력)방법

 요양기관업무포털 → 2. 모니터링 → 3. 비급여 진료비용 송수신시스템 → 4. 수시등록 →
 비급여 진료비용 목록 □작성에 체크 후 하단 신규등록 선택 → 6. 새창열리면 순서로 작성 후 제출합니다.

① 4,5번 해당화면

| 전기                                               | 등록 ×                           | 수사 등록                                     | ×                            |                                                 |                                                                                                    |                                                      |                                                                          |                    |          |           |             |       |              |        |         |
|--------------------------------------------------|--------------------------------|-------------------------------------------|------------------------------|-------------------------------------------------|----------------------------------------------------------------------------------------------------|------------------------------------------------------|--------------------------------------------------------------------------|--------------------|----------|-----------|-------------|-------|--------------|--------|---------|
| <b>☆</b> =                                       | > 모니터링 >                       | 비급이 진료                                    | 네용 승/                        | 수신시스템(신) >                                      | 수사 동록                                                                                                    |                                                      |                                                                          |                    |          |           | 27          | 보기 추가 | 9억 3         | 912 BZ | 188 28  |
| (i                                               | O 공개<br>O 비급<br>O 제증<br>O Wint | 함목 564개0<br>이 진료비용<br>명수수로 금<br>dows 10 사 | 태당년<br>공계 현<br>박은 진<br>음시, 팀 | 하는 비급여 진!<br>2목이 급여진환<br>활료 및 각종 2<br>1업황의 "이 폐 | 토비용을 급역별로 모두 제출하여야 하며, 제출한 자로<br>도 되는 경우, 관련 항목은 공개대상에서 채외되으로 변경<br>경사로 등이 포한되지 않은 금액을 말합니다. (* 체용신<br>이지에서 추가 폐시지를 만들도록 허용하지 않음'에 체 | 의 항목 및 진료비용<br>8된 사항에 대하여<br>체경사서는 경사로<br>크하면 페이지 오작 | e이 변경된 경우에는 변경된 날<br>는 별도의 격엽이 필요하지 않;<br>등이 포함된 금역입니다.)<br>동의 여지가 있습니다. | 로부터 10월 이미<br>습니다. | I에 변경사항을 | 을 제출하여야 1 | 합니다.<br>제출방 | PHI - | 질의용답         |        | 공개한목    |
| , 전형                                             | !상황 전체                         |                                           | •                            | 비글여코드                                           | Q                                                                                                    |                                                      |                                                                          |                    |          |           |             |       |              |        | Q 조회    |
| ● 베급며견료배용팩력<br>♥ 작성 : 제출 : 석제 : 제출하소 : 공개중료제출 적용 |                                |                                           |                              |                                                 |                                                                                                    |                                                      |                                                                          |                    |          |           |             |       | 출: 66 권 역설계장 |        |         |
|                                                  | 상태                             | 요행구분                                      | 인빈                           | 년<br>                                           | 문 듀 주보트/소세보르                                                                                                    | 의료기                                                  | 전에서 사용하는 명희                                                              | (정정)금액             | 미진금액     | 미진사용빈도    | 변경사유        | 2.9   | 전년도<br>글맨1   | 상사비도1  | 보기의군이/  |
|                                                  | 71 12                          | 변경증                                       | 1                            | FZ6880000                                       | 기능 검사료/신경계 기능검사/발음 및 발성검사                                                                                                    | FZ588                                                | VDL(SAMPLE)                                                              | 200.000            | 200.000  |           | 단순요류        | Y     | 200.000      | 17     | *2-1*21 |
|                                                  | 제함                             | 신규                                        | 2                            | OZ1110000                                       | 처치 및 수용료(코)/비펠브재건술                                                                                                    | 0Z111                                                | 비행브재건술                                                                   | 1,000,000          |          |           |             | N     |              |        |         |
|                                                  |                                | 공개증                                       | 3                            | ABZ010001                                       | 상급병실료/1인실                                                                                                    | A88000                                               | 1인실(당일퇴원)                                                                | 150,000            | 150,000  |           |             | Y     | 150,000      | 12     |         |
|                                                  | 처리완료                           | 종료요성                                      | 4                            | ABZ010001                                       | 상급병실료/1인실                                                                                                    | AB1                                                  | 1만실                                                                      | 250,000            | 250,000  |           |             | Y     | 250,000      | 81     |         |
|                                                  |                                | 공개중                                       | 5                            | ABZ010001                                       | 상급병실료/1인실                                                                                                    | AB902                                                | 1인실                                                                      | 300,000            | 300,000  |           |             | Y     | 250,000      | 81     |         |
|                                                  | 처리완료                           | 공개중                                       | 6                            | CZ3940000                                       | 검체검사료/인플루엔자 AB 바이러스 항원검사[현장]                                                                                                    | CZ394                                                | 인플루엔자 AB 바이러스(                                                           | 33,000             | 33,000   |           |             | Y     | 30,000       | 549    |         |
|                                                  |                                | 공개중                                       | 7                            | FZ6710000                                       | 기능 검사료/호흡기기능검사/후각기능(인지 및 역치);                                                                                                    | OLFT                                                 | 후각경사(입원)                                                                 | 100,000            | 100,000  |           |             | Y     | 100,000      | 1,319  |         |
|                                                  |                                | 공개중                                       | 8                            | FZ6710000                                       | 기능 검사료/호흡기기능검사/후각기능(인지 및 역치);                                                                                                    | OLFT1                                                | 후각경사 복잡                                                                  | 150.000            | 150.000  |           |             | Y     | 150.000      | 35     |         |
|                                                  |                                | 공개중                                       | 9                            | FZ6710000                                       | 기능 검사료/호흡기기능검사/후각기능(인지 및 역치);                                                                                                    | OLFT0                                                | 후각검사(외래)                                                                 | 50.000             | 50.000   |           |             | Y     | 50.000       | 438    |         |
| <                                                |                                | 공개중                                       | 10                           | FZ6890000                                       | 기능 러사료/신경계 기능러사/발음 및 발성러사                                                                                                    | SPL0                                                 | 음성경사 외관                                                                  | 60.000             | 60.000   |           |             | Y     | 60.000       | 682    |         |
| 역설                                               | 업로드/다운!                        | 9드 의                                      | 료기관로                         | 2드재사용                                           |                                                                                                    |                                                      |                                                                          |                    |          |           |             |       | 04보          | 게 신규!  | 목 저장    |

## ② 6-1 새창열린화면 코드조회 돋보기 클릭

|                                       | 8420                       | 의료기준관리                      | 진료비청구                     | 장산관리                   | 모니터링                  | 자동차보험                                  | 정보 <b>화</b> 지원            | <b>청구소프트</b>       | 웨어 겁사·인  | 8       | 시범사업  |          |         |             |        |
|---------------------------------------|----------------------------|-----------------------------|---------------------------|------------------------|-----------------------|----------------------------------------|---------------------------|--------------------|----------|---------|-------|----------|---------|-------------|--------|
| 정기 등록 × 수/                            | 184 ×                      |                             |                           |                        |                       |                                        |                           |                    |          |         |       |          |         |             |        |
| · 총 > 모니터링 > 비급이                      | 비 진료비용 승수신시                | 스텝(신) > 수시 등록               |                           |                        |                       |                                        |                           |                    |          |         | \$21s | [기 추가    | 89      | 홍엽 [ 종종     | 188 58 |
| · · · · · · · · · · · · · · · · · · · | 64개에 배당하는 I<br>2비용 공개 한복이  | 비급이 진로비용을 큰<br>  급여진환 되는 경우 | 역별로 모두 제출하여<br>관련 한목은 공개대 | 이 하며, 제종한<br>낙에서 제외되므로 | 자료의 앞복 및<br>: 변경된 사람# | · 진로비용이 변경된<br>에 대하여는 별도의 <sup>3</sup> | 경우에는 변경된 날<br>(인이 필요하지 않/ | 로부터 10월 이내®<br>입다. | 비면검사양을 3 | 1201010 | 합니다.  |          |         |             |        |
| O 제중명수수<br>O Windows                  | 로 금역은 진황로<br>10 사용시, 1 - 비 | 비 가도 거 나라 드레<br>급여신고자료 신규동  | 표하는지 아이 그에서<br>이          | Digita Int. 7+ 10      | SAM7 LH               | - 71 ster Ent ants                     |                           |                    |          |         | 7181  | 2        | 길의등답    |             | 공개앞벽   |
| - 건변상황 - 건체                           |                            | 비급며 진료비용 신                  | 753                       |                        |                       |                                        |                           |                    |          |         |       |          |         |             | 9.2.8  |
|                                       |                            | 코드                          | Q                         | ▲ 문문학                  |                       | ✓ 소분류                                  |                           | ✓ 상세분류             |          |         |       |          |         |             |        |
| 비급미진료비용목록                             |                            | · 금액                        |                           |                        |                       |                                        |                           |                    |          |         |       |          |         |             |        |
| 직접 제품                                 | ] 삭제                       | 의료기관코드 자                    | 동부미                       | ☞ 자동부여                 | 의료기관사용                | 8명성                                    |                           |                    |          |         |       |          | 4       | H: 66 21    | 역설제장   |
| 🗆 ୪୩ ଛଞ                               | 구분 연변                      | 22 9 <u>2</u> 2             |                           |                        |                       |                                        |                           |                    |          |         | 변경사유  |          | 견년도     |             |        |
| 75 H                                  | 10.1                       | · 전년도 유영에부 (2               | 019년) 0 최근 (              | 요으로 입력해주십              | 148.                  |                                        |                           |                    |          |         | DOOF  | 28<br>28 | 200.000 | 십시민도1<br>17 | 보건의료면( |
| 74 B                                  | 2 2                        | 0/건금박1                      |                           | 61                     | 시민도1                  |                                        |                           |                    |          |         | DET*  | N        | 200,000 |             |        |
| 8                                     | N 🗃 3                      | 전 미전금액2                     |                           | 44                     | 시빈도2                  |                                        |                           |                    |          |         |       | Y        | 150.000 | 12          |        |
| 처리알료 중류                               | 188 4 1                    | 년 이전금액3                     |                           | 44                     | 시빈도3                  |                                        |                           |                    |          |         |       | Y        | 250,000 | 81          |        |
| 83                                    | NG 5                       | 도 이건금액4                     |                           | 44                     | 시빈도4                  |                                        |                           |                    |          |         |       | Y        | 250,000 | 81          |        |
| 처리완료 공                                | N 🗃 6                      | 이전금액5                       |                           | 4                      | 시빈도5                  |                                        |                           |                    |          |         |       | Y        | 30,000  | 549         |        |
| 8                                     | ₩ĕ 7                       |                             |                           |                        |                       |                                        |                           |                    | 저장       | 달기      |       | Y        | 100,000 | 1,319       |        |
|                                       | NG 8                       | 2020000 205 20              |                           |                        |                       |                                        |                           | F0 000             | CO. 000  |         |       | Ŷ        | 150,000 | 35          |        |
|                                       |                            |                             | IE/모습기기당립사/후·             | 역기장(인시 및 역기            |                       | LF 10 2.446                            | (시(의례)                    | 50,000             | 50,000   |         |       | Ŷ        | 50,000  | 435         |        |

③ 6-2 등록하려는 항목선택(1인실등록한다면: 상급병실 선택 → 1인실선택 후 확인

| 비급여코드 조        | 8                         |           |                 |                              |                               | 1                  |
|----------------|---------------------------|-----------|-----------------|------------------------------|-------------------------------|--------------------|
| 학력             |                           | 35        |                 | 키워드                          |                               | Q 2 8              |
| 8 표시로드 값<br>연변 | 에 있는 공부는 신역 가능합니다.<br>분류면 |           | æ               |                              | 설명                            | (8 /042)           |
| 1 8            | 상급병실료                     |           |                 | 특실, 물산 관련 영심,                | 성산과병실 및 기타 특수한 병송             | (은 제외입니다.          |
| 2              | n 1216                    |           | ABZ010001       | 1개의 입황삶에 1만 입                | 말하는 경우입니다.                    |                    |
| 3              | D 29 4                    |           | A8/2020001      | 1개의 입용실에 2만 입<br>※ 유유했지 치가변지 | 9하는 경우입니다.<br>가해단(카려근가: 보기로지보 | 7.JI 38/2019-115¢) |
| 4              | 0 3인설                     |           | A82030001       | 1개의 입황실에 3만 입                | B하는 경우입니다.                    | 7.0 7010-11641     |
| 5 +            | 교육상담료                     | 월 페이지 메시지 |                 | A DetB. ADUS                 |                               | 15를 관련 전문가가        |
| 13             | 292118                    | 2 wowse   | L/191% (ABZ0100 | 011 선택하시겠습니까?                | STEP MAIOTE SEM MA            | 2007               |
| 100 mg 1       |                           | •         |                 |                              |                               |                    |
| 21 +           | SURVE                     |           |                 | <b>확인</b> 취소                 |                               |                    |
| 25 +           | 기능 김사료(호흡기 기능김사)          | <u></u>   |                 |                              |                               |                    |
| 29 +           | 기능 김사료(신경계 기능검사)          |           |                 |                              |                               |                    |
| 49 🔹           | 기능 검사료(평형 및 형곽 기능검사)      |           |                 |                              |                               |                    |
| 53 🛞           | 기능 겹사료(외피, 근콜 기능 겹사)      |           |                 |                              |                               |                    |
| 59 +           | 기능 겹사료(시기능겹사)             |           |                 |                              |                               | 0                  |

③ 6-2 등록하려는 항목선택(예방접종이라면: 예방접종 선택 → 해당약품선택 후 확인

| 619<br>246 | 35                     |           | 390                                              | 0.58        |
|------------|------------------------|-----------|--------------------------------------------------|-------------|
| 0 24       | 코드 값이 있는 경우만 선택 가능합니다. |           |                                                  | (8 70473)   |
| 인번         | 분류명                    | 코드        | 설명                                               | -           |
| 459        | - 예방접종료                |           | × 약제 포함한 1회 접종 비용으로, 예방접종을 위한 진(<br>는 확인이 필요합니다. | 3료 등의 포함 여부 |
| 460        | 😑 대상포진                 |           |                                                  |             |
| 461        | 스카이포스터주                | 325200301 |                                                  |             |
| 462        | 0 조스타박스주               | 325200302 |                                                  |             |
| 463        | 을 로타비아라스               |           |                                                  |             |
| 464        | 0 로타릭스프리필드             | 325200603 |                                                  |             |
| 465        | 0 로타웨역                 | 325200604 |                                                  |             |
| 466        | 8 4F                   |           |                                                  |             |
| 467        | 바리-열백신                 | 325200701 |                                                  |             |
| 468        | 스키이비리 셀라주              | 325200702 |                                                  |             |
| 469        | 0 수무백스주                | 325200703 |                                                  |             |
| 470        | + 수막구코                 |           |                                                  | 4           |

 ③과 같이 해당 항목 선택하며 고시코드가 없는 항목은 선택할 수 없습니다.(본원에서는 받고 있지만 여기에 없는 영양수액이나 비성형 등은 본원 홈페이지에만 공지 하시면 되 겠습니다.) ④ 6-3 ③에서 선택된 1인실의 우리병원수가 내용입력(의료기관코드 자동부여 □는 선택된 코드와 우리병원에서 사용하는 수가코드가 다르면 체크 지워주세요) 후 → 하단 저장

| >시등록4.png-Windows 저전 뷰어<br>이상(미 ▼ 저자 명인(미 | -                                 |                                         |        | ()<br>[0]                   |
|-------------------------------------------|-----------------------------------|-----------------------------------------|--------|-----------------------------|
|                                           |                                   |                                         |        |                             |
|                                           |                                   |                                         |        |                             |
|                                           |                                   |                                         |        |                             |
|                                           |                                   |                                         |        |                             |
|                                           |                                   |                                         |        |                             |
|                                           |                                   |                                         |        |                             |
|                                           | 비급여산고자료 산규동록                      |                                         | ×      |                             |
|                                           | <ul> <li>비급여 전료비용 산규동록</li> </ul> |                                         |        |                             |
|                                           | - ⊒⊆ A82010001 Q -                | · 유형유 · · · · · · · · · · · · · · · · · | · 상체분류 |                             |
|                                           | ✓ 금액 300.000                      |                                         |        |                             |
|                                           | · 의료기관코드 A8001                    | 자동부여 > 역료기관사용명형 1인실                     |        |                             |
|                                           | 보건 의료인                            |                                         |        |                             |
|                                           |                                   | 2 9293440                               |        |                             |
|                                           |                                   | 실시비도1 50                                |        |                             |
|                                           | 전 미전금액2                           | 승시밴도2                                   |        |                             |
|                                           | 년 미전금액3                           | 실시벤도3                                   |        |                             |
|                                           | 도 미전금액4                           | 설시빈도4                                   |        |                             |
|                                           | 이전금액5                             | 실시변도5                                   |        |                             |
|                                           |                                   |                                         | 제절 닫기  |                             |
|                                           |                                   |                                         |        |                             |
|                                           |                                   |                                         |        |                             |
|                                           |                                   |                                         |        |                             |
|                                           |                                   |                                         |        |                             |
|                                           |                                   |                                         |        |                             |
|                                           |                                   |                                         |        |                             |
|                                           |                                   |                                         |        |                             |
| I make an in which                        |                                   |                                         |        |                             |
| 100 press                                 |                                   |                                         | (1 🗙 ) |                             |
|                                           |                                   |                                         |        | ※A漢② <sup>*</sup> → 四 40 .5 |

⑤ 6-4 모든 비급여 항목들을 입력 후 ①번 화면으로 돌아와 비급여진료비용목록 □제출 체크 후

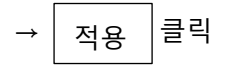

자료제공: 하나이비인후과병원 서희경이사